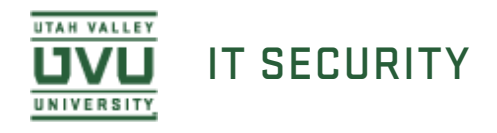

## **Evaluating Spirion Results in Windows**

1. You will receive an email from the Spirion Enterprise Console with the results of the PSI scan on your computer. If you are trying to evaluate the results of a scan that was not initiated by the management console, but instead run by yourself see our other documentation on evaluating scan results from the Windows client.

Evaluating Scan Results Using the Spirion Client on Windows

documentation

2. Open the email, right click the attachment, and select Save As.

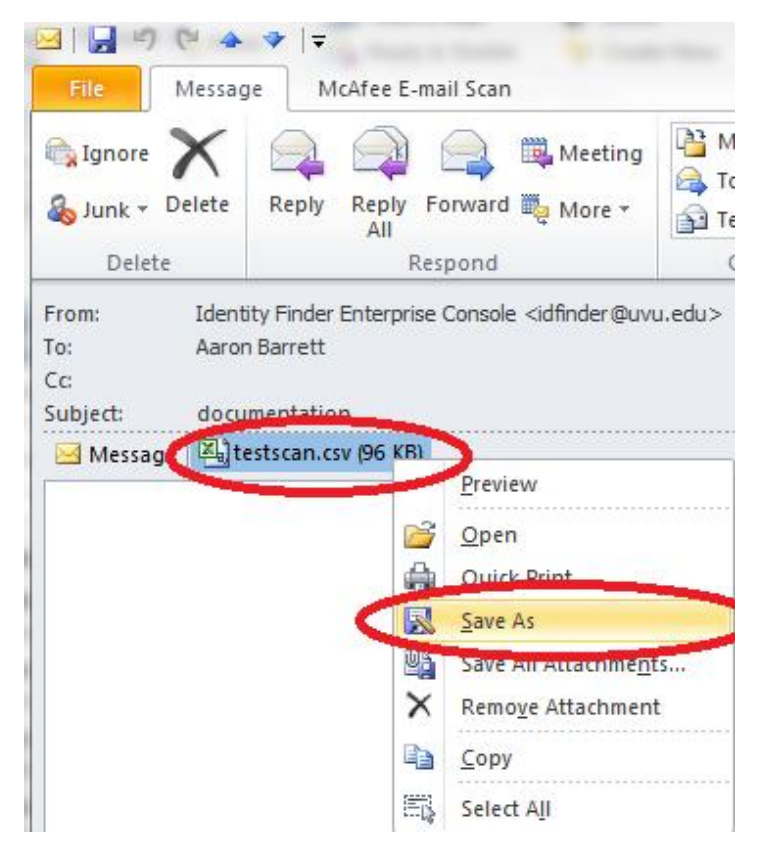

3. Browse to wherever you would like to save the file, name the file, and click **Save**.

|                    |                                            |                   | The Second      |       |                   |      |
|--------------------|--------------------------------------------|-------------------|-----------------|-------|-------------------|------|
| rganize 🔻 New fold | ler                                        |                   |                 |       | 8≡ ▼              | (    |
| Microsoft Outlook  | Documents library<br>Includes: 2 locations |                   |                 |       | Arrange by: Folde | er 🔻 |
| Favorites          | Name                                       | Date modified     | Туре            | Size  |                   |      |
| Downloads          | 🎉 Audio Lectures                           | 2/21/2012 9:53 AM | File folder     |       |                   |      |
| Recent Places      | 🎉 ISO's                                    | 3/20/2012 2:20 PM | File folder     |       |                   |      |
| a necent neces     | 📇 My Shapes                                | 7/10/2012 11:36   | File folder     |       |                   |      |
| Libraries          | Network Drawings                           | 7/10/2012 1:24 PM | File folder     |       |                   |      |
|                    | Shared Virtual Machines                    | 11/17/2011 6:37   | File folder     |       |                   |      |
| Music              | 🍌 Test Scripts                             | 2/21/2012 11:25   | File folder     |       |                   |      |
| Pictures           | 🍌 Virtual Machines                         | 3/20/2012 2:21 PM | File folder     |       |                   |      |
| Videos             | 冯 IDFinder Test Scan                       | 7/13/2012 10:40   | Microsoft Excel | 96 KB |                   |      |
|                    | 🔊 spider scan 4-17-12                      | 4/17/2012 3:09 PM | Microsoft Excel | 4 KB  |                   |      |
| Computer           |                                            |                   |                 |       |                   |      |
| Local Disk (C:)    |                                            |                   |                 |       |                   |      |
| File name: IDFit   | nder Test Scan                             |                   |                 |       |                   |      |
| The name.          |                                            |                   |                 |       |                   |      |
| Save as type: Micr | osoft Excel Comma Separated Values File    | : (^.CSV)         |                 |       |                   |      |

4. Browse to where you saved your file and open it by double clicking it.

| Irganize 🔻 🔣 Open        |                                            | il Burn New f     | older               |                           | III - 🛄              |
|--------------------------|--------------------------------------------|-------------------|---------------------|---------------------------|----------------------|
| 😽 Favorites<br>📃 Desktop | Documents library<br>Includes: 2 locations |                   |                     |                           | Arrange by: Folder 🔻 |
| Downloads                | Name ^                                     | Date modified     | Type<br>File folder | Size                      |                      |
|                          | ISO's                                      | 3/20/2012 2:20 PM | File folder         |                           |                      |
| Libraries                | My Shapes                                  | 7/10/2012 11:36   | File folder         |                           |                      |
| Documents                | Network Drawings                           | 7/10/2012 1:24 PM | File folder         |                           |                      |
| My Documents             | Shared Virtual Machines                    | 11/17/2011 6:37   | File folder         |                           |                      |
| Music Documents          | stuff that was in docs                     | 7/13/2012 11:34   | File folder         |                           |                      |
| J Music                  | B Test Scripts                             | 2/21/2012 11:25   | File folder         |                           |                      |
| Videos                   | 3 Virtual Machines                         | 3/20/2012 2:21 PM | File folder         |                           |                      |
| VIDEOS                   | evaluating identity finder results         | 7/13/2012 10:42   | Microsoft Word      | 15 KB                     |                      |
| Computer                 | 🖾 IDFinder Test Scan                       | 7/13/2012 10:40   | Microsoft Excel     | 96 KB                     |                      |
| Local Disk (C:)          |                                            |                   |                     | 100 million (100 million) |                      |
| Secondary Drive (F:)     |                                            |                   |                     |                           |                      |
| BD-ROM Drive (H:) (      |                                            |                   |                     |                           |                      |
| groups (\\fs1.ad.uvu     |                                            |                   |                     |                           |                      |
| 🚽 iso_share (\\netapp1   |                                            |                   |                     |                           |                      |
| 👽 10439069 (\\fs1.ad.u   |                                            |                   |                     |                           |                      |
| Apple iPhone             |                                            |                   |                     |                           |                      |
|                          |                                            |                   |                     |                           |                      |
| Network                  |                                            |                   |                     |                           |                      |
|                          |                                            |                   |                     |                           |                      |

5. The document will look something like this when you first open it. Feel free to resize the columns.

| X  | 🚽 🤊 - 🤇                                | *   ₹              |                   |               |             |            |                            |            |                         |           |
|----|----------------------------------------|--------------------|-------------------|---------------|-------------|------------|----------------------------|------------|-------------------------|-----------|
| F  | ile Ho                                 | me Inse            | rt Page           | Layout F      | ormulas     | Data F     | Review V                   | iew        |                         |           |
| Pa | Cut<br>a Cop<br>ste<br>√ Forr          | y ▼<br>mat Painter | Calibri<br>BB Z U | • 11<br>• 🗉 • | т А́ А<br>А |            | <mark>=</mark> ≫*<br>∃ ≇ 1 | Wrap       | o Text<br>ge & Center → | Ger<br>\$ |
|    | Clipboard                              | i G                |                   | Font          |             | r <u>s</u> | Aligr                      | nment      | Γ <sub>2</sub>          |           |
|    | A1                                     |                    | . (=              | fx Date       | /Time       |            |                            |            |                         |           |
|    | А                                      | В                  | С                 | D             | E           | F          | G                          | Н          | T.                      | J         |
| 1  | Date/Tim                               | Endpoint           | Owner             | Identity T    | Identity N  | Match Qu   | Location                   | Location T | Last Action             |           |
| 2  | #########                              | BA005Y-D           | AD\10439          | Bank Acco     | 2           | 1          | C:\Users\1                 | Adobe Ac   | None                    |           |
| 3  | #########                              | BA005Y-D           | AD\10439          | Bank Acco     | 6           | 1          | C:\Users\1                 | Adobe Ac   | None                    |           |
| 4  | ##########                             | BA005Y-D           | AD\10439          | Bank Acco     | 5           | 1          | C:\Users\1                 | Adobe Ac   | None                    |           |
| 5  | ###################################### | BA005Y-D           | AD\10439          | Bank Acco     | 601         | 1          | C:\Users\1                 | Adobe Ac   | None                    |           |
| 6  | #########                              | BA005Y-D           | AD\10439          | Bank Acco     | 601         | 1          | C:\Users\1                 | Adobe Ac   | None                    |           |
| 7  | <b>########</b> ##                     | BA005Y-D           | AD\10439          | Bank Acco     | 4           | 1          | C:\Users\1                 | Adobe Ac   | None                    |           |
| 8  | ****                                   | BA005Y-D           | AD\10439          | Bank Acco     | 1           | 1          | C:\Users\1                 | Adobe Ac   | None                    |           |
| 9  | ###################################### | BA005Y-D           | AD\10439          | Bank Acco     | 7           | 1          | C:\Users\1                 | Adobe Ac   | None                    |           |
| 10 | ***                                    | BA005Y-D           | AD\10439          | Bank Acco     | 10          | 1          | C:\Users\1                 | Adobe Ac   | None                    |           |
| 11 | ****                                   | BA005Y-D           | AD\10439          | Bank Acco     | 601         | 1          | C:\Users\1                 | Adobe Ac   | None                    |           |
| 12 | ***                                    | BA005Y-D           | AD\10439          | Social Sec    | 6789        | 1          | C:\Users\1                 | HTML Doc   | None                    |           |
| 40 |                                        | -                  |                   |               | _           |            | a)                         |            |                         |           |

6. These are the columns we are mainly interested in.

|    | 3 -     | (+ +   =                    |          | -         |                | -    | -               |            | -                           | _           | _          |      |
|----|---------|-----------------------------|----------|-----------|----------------|------|-----------------|------------|-----------------------------|-------------|------------|------|
| F  | ile H   | ome Insei                   | rt       | Pag       | e Layou        | Jt   | Formula         | is Dat     | ta Revie                    | w View      | r          |      |
| Pa | Cu      | it<br>ipy ▼<br>rmat Painter | Cal<br>B | ibri<br>I | <u>U</u> -     | •    | 11 • 1<br>• 🔕 • | A A<br>A - | = = <mark>=</mark><br>E = 3 | ≫-<br>†= †= | Wra<br>Mei | ap i |
|    | Clipboa | rd 15                       |          |           | Fr             | ont  |                 | G.         |                             | Alignm      | ent        |      |
|    | A1      |                             | 0        |           | f <sub>x</sub> | Ov   | vner            |            |                             |             |            |      |
|    | ۵       | в                           |          | -         | C              |      |                 | D          | E                           |             |            |      |
| 1  | Owner   | Identity Typ                | be       | Ident     | ity Ma         | atch | Match C         | Quantity   | Location                    | Location    | Туре       | >    |
| 2  | AD\1043 | Bank Accou                  | nt       |           | 125            | 2    |                 | 1          | C:\Users\                   | Adobe A     | crobat D   | 000  |
| 3  | AD\1043 | Bank Accou                  | nt       |           |                | 6    |                 | 1          | C:\Users\                   | Adobe A     | crobat D   | 000  |
| 4  | AD\1043 | Bank Accou                  | nt       |           |                | 5    |                 | 1          | C:\Users\                   | Adobe A     | crobat D   | 000  |
| 5  | AD\1043 | Bank Accou                  | nt       |           |                | 601  |                 | 1          | C:\Users\                   | Adobe A     | crobat D   | 000  |
| 6  | AD\1043 | Bank Accou                  | nt       |           |                | 601  |                 | 1          | C:\Users\                   | Adobe A     | crobat D   | 000  |
| 7  | AD\1043 | Bank Accou                  | nt       |           |                | 4    |                 | 1          | C:\Users\                   | Adobe A     | crobat D   | 000  |
| 8  | AD\1043 | Bank Accou                  | nt       |           |                | 1    |                 | 1          | C:\Users\                   | Adobe A     | crobat D   | 000  |
| 9  | AD\1043 | Bank Accou                  | nt       |           |                | 7    |                 | 1          | C:\Users\                   | Adobe A     | crobat D   | 000  |
| 10 | AD\1043 | Bank Accou                  | nt       |           |                | 10   |                 | 1          | C:\Users\                   | Adobe A     | crobat D   | 000  |
| 11 | AD\1043 | Bank Accou                  | nt       |           |                | 601  |                 | 1          | C:\Users\                   | Adobe A     | crobat D   | 000  |

- 7. The **Owner** column lists the owners of each document that has been flagged as possibly containing sensitive information.
- 8. The **Identity Type** column lists the type of information the scan believes it has found.

- 9. The **Identity Match** column lists the whole or partial data of the sensitive information it believes it found in a file. (Ex. It may list a full social security number or just a partial number.)
- 10. The **Match Quantity** column lists how many times the information in question was found in the file.
- 11. The **Location** column lists the location of the file on the computer.
- 12. The **Location Type** column lists the type of document containing the information.
- 13. You will now look through all of the results to determine if the information found is truly PSI as defined by the <u>IT Policy</u> or if it is just a false positive.
- 14. Start by right clicking the **Location** cell of the first result and selecting **Copy**.

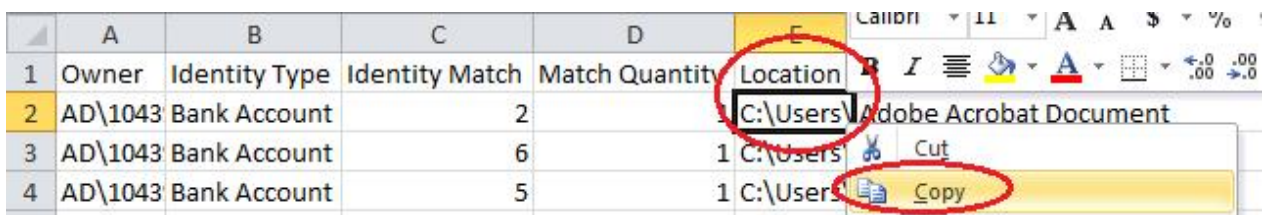

15. Next, open a Windows Explorer window. Do this by clicking the Windows Explorer Icon in Windows 7 or it can be done by opening **My Computer**.

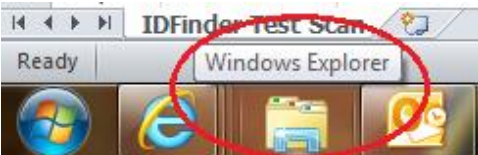

16. Paste the location you copied from your document into the browser bar by first left clicking it to select the bar, then right clicking the bar and selecting **Paste**.

|                     |                           | Contraction of the second | _ |
|---------------------|---------------------------|---------------------------|---|
| )                   |                           | Unde                      | - |
| Organize 🔻 🛛 New li | brary                     | Cut                       |   |
| 🚖 Favorites         | Libraries                 | Copy                      | - |
| 🧮 Desktop           | Open a library to see you | Paste                     | - |
| 👃 Downloads         |                           | Delete                    |   |

17. Once the file path is in the browser bar press the Enter key to open the document.

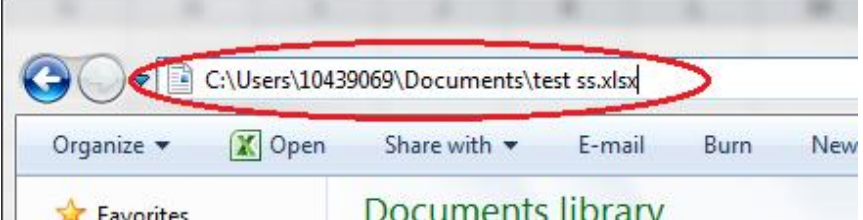

18. Here is the document opened in the example. At first glance you can tell it contains PSI and is not a false positive.

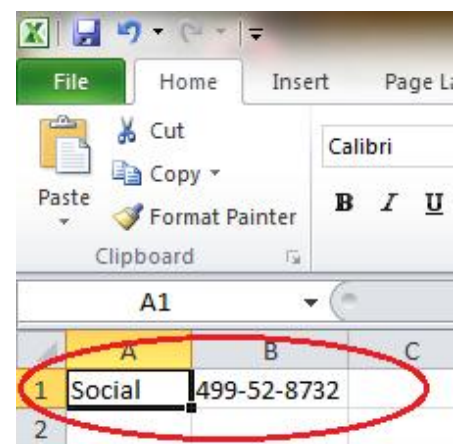

- 19. Say you determine that you do not need this PSI on your machine therefore you will delete it.
- 20. Close the document then repeat steps <u>14-16</u> to enter the location of the document in Windows Explorer again. However, instead of hitting enter this time you will select the text on the right hand side of the last "\" and delete it using either the **Backspace** key, the **Delete** key, or by right clicking the selected text and clicking **Delete**. This is so that you point Windows Explorer to the location of the document instead of directly to the document. Once the filename text is removed you can press the **Enter** key.

| anize 🔻 Share      | with 🔻 Burn New fo                           | Undo   |       |
|--------------------|----------------------------------------------|--------|-------|
| 2 1 7 12 1         | Documenta libi                               | Cut    |       |
| Favorites          | Documents libr                               | Сору   |       |
| Desktop            | My Documents                                 | Paste  |       |
| Downloads          | Name                                         | Delete |       |
| he file, right cli | ick it, and delete it.                       |        |       |
| ie nie, right ch   |                                              |        |       |
| stuff for          | website meeting Dele                         | te     | croso |
| - scall for        |                                              |        |       |
| stuff to c         | hange on our site Ren                        | ame    | croso |
| stuff to c         | hange on our site Ren<br>alk about in summer | ame    | cros  |

roso

22. You will then click on the **Desktop** to navigate to the **Recycle Bin**.

test ss

21. Now

|               | <ul> <li>Libraries</li> </ul> |
|---------------|-------------------------------|
| Organize 🔻    | Share with                    |
| 4 🔆 Eavorites |                               |
| 🖉 📃 Desktop   | >                             |
| 👃 Downloa     | ds                            |
| 🖳 Recent P    | laces                         |
| ⊿ 詞 Libraries |                               |
| Docume        | nts                           |
| ▷ 👌 Music     |                               |
| Pictures      |                               |
| Videos        |                               |

23. Right click on the **Recycle Bin** and select **Empty Recycle Bin**.

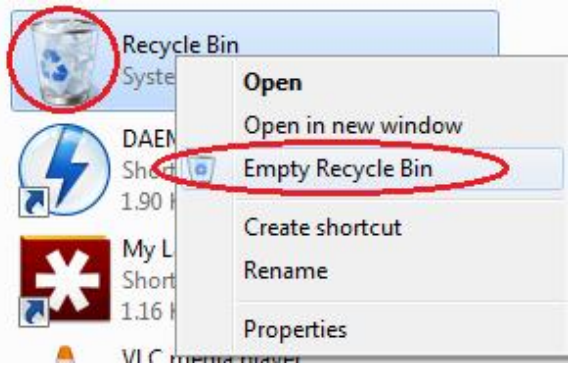

- 24. Return to my list of Spirion results repeat steps <u>14-17</u> to open the next document to be evaluated.
- 25. This example is a large Excel spreadsheet. You can tell the document is fairly large due to the small scroll bar on the right. You do not see any PSI at first glance.

|      | 🚽 10 v    | Ci - 1=               | testlongs   | sn.xlsx - I    | Microso     | ft Excel |             |       |
|------|-----------|-----------------------|-------------|----------------|-------------|----------|-------------|-------|
| F    | ile Hon   | ne Inse               | ert Page I  | Formu E        | Data Re     | eviev Vi | ew 🛆 🕜      | - @ × |
| Pa   | ste       | A<br>Font             | Alignment   | %<br>Number    | A<br>Styles | Cells    | Σ - 27-<br> |       |
| Clip | board 🗔   |                       |             |                |             |          | Editing     |       |
|      | A1        |                       | <b>-</b> (* | f <sub>s</sub> | Stu         | dent ID  |             | *     |
|      | А         |                       | В           | С              |             | D        | F           | F 🛋   |
| 1    | Student I | D Na                  | me          |                |             |          |             |       |
| 2    | 10712     | 345 Jo                | hn          |                |             |          |             |       |
| 3    | 10712     | 346 Jao               | ob          |                |             |          |             |       |
| 4    | 10712     | 3 <mark>47</mark> Jin | gleheimer   |                |             |          |             |       |
| 5    | 10712     | 348 Sc                | hmidt       |                |             |          |             |       |
| 6    | 10712     | 349 Jol               | hn          |                |             |          |             |       |
| 7    | 10712     | 350 Jao               | ob          |                |             |          |             |       |
| 8    | 10712     | 351 Jin               | gleheimer   |                |             |          |             |       |
| 9    | 10712     | 352 Sc                | hmidt       |                |             |          |             |       |
| 10   | 10712     | 353 Jol               | hn          |                |             |          |             | -     |
| 14   | C F H S   | neet1                 | Sheet2      | Sheet3         | <u> </u>    |          |             |       |
| Rea  | ady       |                       |             |                | 10          | 0% 🕞     |             |       |

26. To make searching for the information in question faster, go back to the Spirion scan results document to copy the information in question. This is so you can enter the data into Internet Explorer in order to try and find the information quickly and determine if it is PSI or a false positive. Right click and copy the cell in question from the Identity Match column.

| X   | 🚽 🤊 -   | (°" -  ∓   | Bo       | ook1 - Mi                    | crosoft E   | xcel     |                                  |                    | •      | x             |
|-----|---------|------------|----------|------------------------------|-------------|----------|----------------------------------|--------------------|--------|---------------|
| F   | ile Hor | me Insert  | Page Lay | ay Formula: Data Review View |             |          |                                  | ۵ 🕜                | - 6    | 53            |
| Pas | ste     | Font A     | ignment  | %<br>Number                  | A<br>Styles | Cells    | Σ → ŽV<br>→ AA<br>2 →<br>Editing | Γ+<br>1 -          |        |               |
|     | C3      |            | -        | $f_x$                        | 3456        |          |                                  |                    |        | ~             |
| 1   | A       | В          |          |                              |             |          |                                  |                    |        |               |
| 1   | Owner   | Identity 1 | Type 🚺   | dentity N                    | 1atch       | alibri 👻 | 11 -                             | A A                | \$ -   | %             |
| 2   | AD\1043 | Bank Acc   | ount     |                              | 2 B         | 3 I ≣    | 🔦 ד                              | A - E              | - * .0 | 00. 00<br>→.0 |
| 3   | AD\1043 | Social Se  | curity   |                              | 3456        |          | 1 C:\                            | :\Users\10439069 ≡ |        |               |
| 4   | AD\1043 | Bank Acc   | ount     |                              |             |          |                                  |                    |        |               |
| 5   | AD\1043 | Bank Acc   | ount     |                              |             | ору      | )                                |                    |        |               |
| 6   | AD\1043 | Bank Acc   | ount     |                              | 4 😭         | Paste    | Option                           | 5:                 |        |               |

- 27. Now go back to the file you had opened and press the **Ctrl + F** key simultaneously to open the Find Bar.
- 28.

| X           | 1 v -          | (~ -    = | testlor     | ngssn.xlsx  | - Micr          | osoft Exc | el                                  | _ □      | ×   |           | 1 PA       |
|-------------|----------------|-----------|-------------|-------------|-----------------|-----------|-------------------------------------|----------|-----|-----------|------------|
| F           | ile Hor        | ne Ins    | ert Page La | y Formu     | la: Dat         | ta Revie  | ew View 🛆                           | <b>?</b> | e × |           |            |
| Pa          | ste<br>board s | Font      | Alignment   | %<br>Number | A<br>Styles     | Cells     | Σ · ŽV·<br>↓ · AA·<br>∠·<br>Editing |          |     |           |            |
|             | A1             |           | • (=        | <i>f</i> ;  | Stu             | dent ID   |                                     |          | ~   |           |            |
| 1           | А              |           | В           | С           |                 | D         | E                                   | F        |     | 1.        |            |
| 1           | Student I      | D Na      | me          |             |                 |           |                                     |          |     | N.        |            |
| 2           | 10712          | 345 Jo    | hn          |             |                 |           |                                     |          |     |           |            |
| 3           | 10712          | 346 Jao   | cob         | Find        | and Re          | place     |                                     |          |     | -         | ? ×        |
| 4           | 10712          | 347 Jin   | gleheime    | r Fille     |                 |           |                                     |          |     |           |            |
| 5           | 10712          | 348 Sc    | hmidt       |             | Fin <u>d</u>    | Replace   |                                     |          |     |           |            |
| 6           | 10712          | 349 Jo    | hn          |             |                 |           |                                     |          |     |           |            |
| 7           | 10712          | 350 Jao   | cob         |             | <u>n</u> a what |           |                                     |          |     |           |            |
| 8           | 10712          | 351 Jin   | gleheime    | r           |                 |           |                                     |          |     |           |            |
| 9           | 10712          | 352 Sc    | hmidt       |             |                 |           |                                     |          |     |           | Options >> |
| 10          | 10712          | 353 Jo    | hn          |             |                 |           |                                     |          |     |           |            |
| I∎ →<br>Rea | ady            | neet1     | Sheet2      | 4           |                 |           |                                     | Find /   |     | Eind Next | Close      |

28. Right click and Paste the data you obtained from the spreadsheet into the Find Bar

|      | 📙 K) - (0  | ×    - | testlor        | ngssn.xlsx  | - Mic          | rosoft Exc | el            | - 6   | א נ   |   |            |                         | • • |
|------|------------|--------|----------------|-------------|----------------|------------|---------------|-------|-------|---|------------|-------------------------|-----|
| F    | ile Home   | Inse   | ert Page La    | y Formu     | la: Da         | ata Revie  | ew View 6     | s 🕜 a | - 6   | × |            |                         |     |
| Pa   | ste        | Font   | Alignment<br>* | %<br>Number | A<br>Styles    | Cells      | Σ → ᢓΎ→<br>   |       |       |   |            | H                       |     |
|      | A1         |        | <b>-</b>       | f           | Stu            | ident ID   |               |       |       | * |            |                         |     |
| 1    | А          |        | В              | С           |                | D          | E             | F     |       |   | 1.         |                         | 1   |
| 1    | Student ID | Na     | me             |             |                |            |               |       |       |   | ~          |                         | 1   |
| 2    | 1071234    | 45 Joł | nn             | -           |                |            |               |       |       |   |            | . / /                   | -   |
| 3    | 1071234    | 46 Jac | ob             | Find        | and R          | eplace     |               |       |       |   |            | 2                       | x   |
| 4    | 1071234    | 47 Jin | gleheime       | r 🔤         | Gilding        | cpidee     |               |       |       |   | 1.00       |                         |     |
| 5    | 1071234    | 48 Scł | nmidt          |             | Fin <u>d</u>   | Replace    |               |       |       |   |            |                         |     |
| 6    | 1071234    | 49 Joł | nn             |             |                | -          |               |       |       |   |            | No. of Concession, name |     |
| 7    | 107123     | 50 Jac | ob             |             | <u>n</u> a wna |            | 40            |       |       |   |            |                         |     |
| 8    | 107123     | 51 Jin | gleheime       | r           |                |            |               | -     |       |   |            |                         |     |
| 9    | 107123     | 52 Scł | nmidt          |             |                |            |               | ру    |       |   |            | Options                 | >>  |
| 10   | 107123     | 53 Joł | nn             |             |                |            | Pa            | ste   |       |   |            |                         |     |
| 14 - | She She    | eet1   | Sheet2         | Sł          |                |            | <b>9</b> Un   | do    | d All |   | Find Next  | Clo                     | se  |
| Rea  | ady        |        |                |             |                |            | (° <u>R</u> e | do    |       |   | - Marticke |                         |     |

29. This should then take you to the section of the document that displays the data you are interested in. This is a false positive triggered by a document that was fabricated for this demonstration. False positives can either be ignored or deleted.

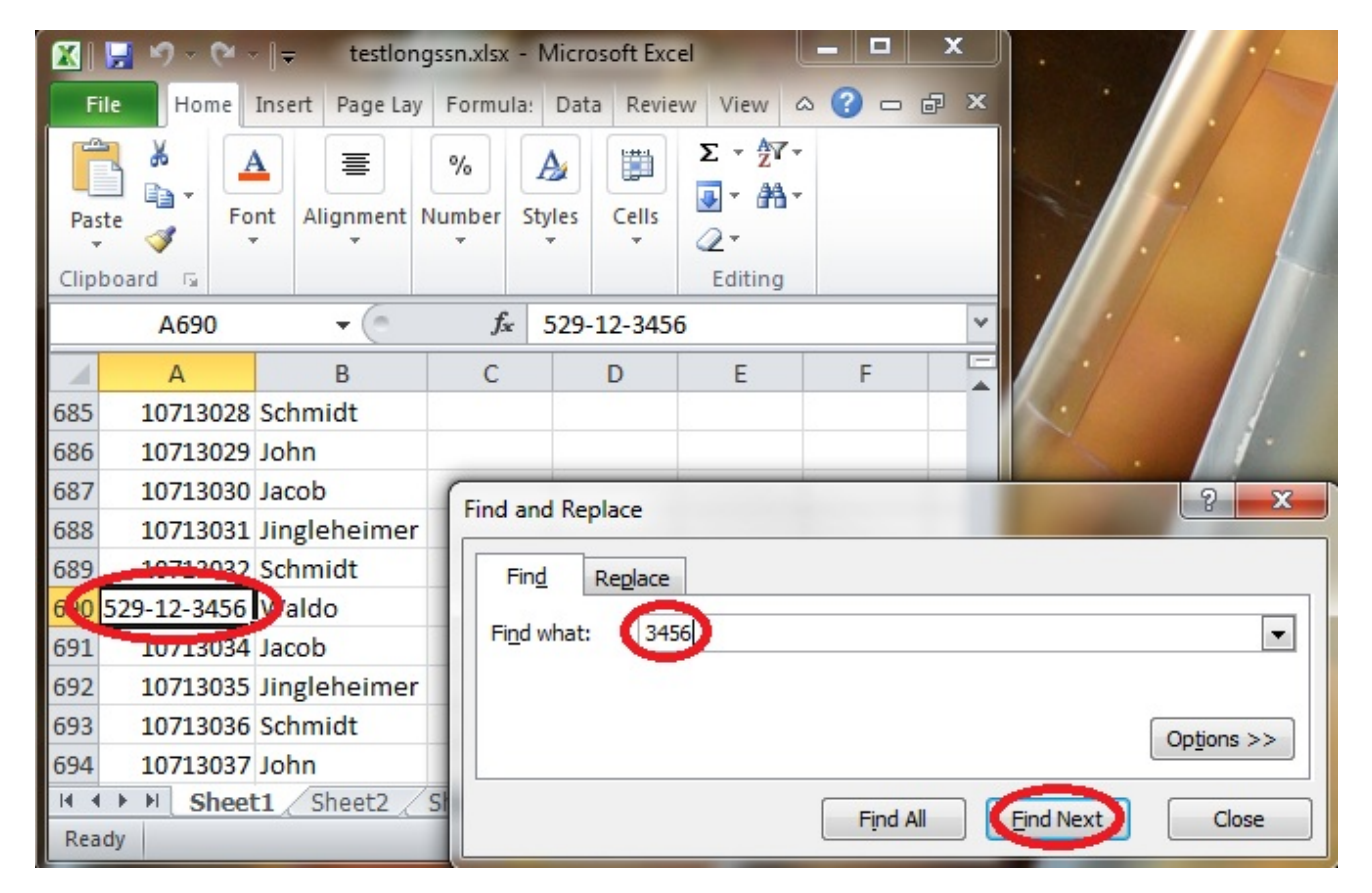

30. It should be noted that using this find technique will work in most of the large documents you come across. You should now have the tools you need to evaluate Spirion Scan Results from the .csv file.

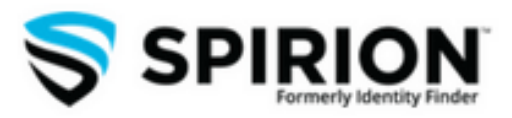